## แนะนำวิธีการนำรูป Logo ไปวางไว้ในรายงาน 50ทวิ

กรณีต้องการให้รายงาน 50 ทวิ แสดงรูปโลโก้บริษัท และ รูปลายเซ็น สามารถทำการตั้งค่าได้ โดยดำเนินการ ดังนี้

- 1. การกำหนด Type รูปภาพที่จะนำมาเป็นรูปโลโก้และรูปลายเซ็นในรายงานหนังสือรับรองการหักภาษี ณ ที่จ่าย (50ทวิ) ดังนี้
  - ≽ รูป "โลโก้บริษัท" กำหนดตามรายละเอียด ดังนี้
    - ขนาด 1" x 1" (กว้าง xยาว)
    - ชื่อรูปภาพเป็น LogoCompany
    - ประเภทของรูปภาพกำหนดเป็นนามสกุล .BMP
  - 🕨 รูป "ลายเซ็น" กำหนดตามรายละเอียด ดังนี้
    - ขนาด 1" x 1" (กว้าง x ยาว)
    - ชื่อรูปภาพเป็น LogoSignature
    - ประเภทของรูปภาพกำหนดเป็นนามสกุล .BMP

 เมื่อกำหนด Type เรียบร้อยแล้ว สามารถนำรูปภาพทั้ง 2 รูปภาพ วางไว้ในห้องที่เก็บแฟ้มรายงาน โดยสามารถตรวจสอบห้อง ที่เก็บแฟ้มรายงาน ดังนี้

➤ หน้าจอ เลือกฐานข้อมูลที่ต้องการ → เลือก ฐานข้อมูลของบริษัทที่ต้องการ →เลือก เมนูเครื่องมือ → เลือก แก้ไข คุณสมบัติฐานข้อมูล → ช่อง ที่เก็บแฟ้มรายงาน จะเป็นห้องที่จัดเก็บไฟล์รายงานของโปรแกรม ซึ่งให้นำรูปโลโก้ไป ตาม Path ที่โปรแกรมแจ้ง

| 馣 เลือกฐานข้อมูล                                                                                                    |                                                                  | -                           |                                                 | <                                                |        |   |
|----------------------------------------------------------------------------------------------------|------------------------------------------------------------------|-----------------------------|-------------------------------------------------|--------------------------------------------------|--------|---|
| <ul> <li>แฟัม เครื่องมือ หน้าต่าง วิธีใช้ เพิ่ เมื่ เป็</li> <li>แก้ไขคุณสมบัติฐานข้อมูล(L)</li> <li>กำหนดชื่อกิจการ(M)</li> <li>แสดงชื่อตารางในฐานข้อมูล(N)</li> <li>แสดงคุณสมบัติเฉพาะ(O)</li> <li>แสดงชื่อฝไข้ฐานข้อมลขณะนี้(P)</li> </ul> |                                                                  |                             |                                                 |                                                  |        |   |
| ปรับปรุงฐานข้อมูล(Q)                                                                                                    |                                                                  |                             |                                                 |                                                  |        |   |
| <ul> <li>🥵 ชื่อผู้ใช้และสิทธิการใช้งาน(R)</li> <li>แก้ไขรหัสลับของตนเอง(S)</li> </ul>                                                                                                    | 🙈 คุณสมบัติฐานข้อมูล                                             | A                           | i em                                            | _                                                |        | × |
| ส่ารองข้อมูล(T)<br>นำข้อมูลสำรองกลับมาใช้งาน(U)<br>นำข้อมูลสำรองอัตโนมัติกลับมาใช้งาน(V)                                                                                                    | แพม แก่เข เครื่องมอ                                              | ง หนาดาง วธเช<br>           | 3                                               |                                                  |        |   |
| อ่านแฟ้มบ้นทึกการใช้ฐานข้อมูล(W)<br>อ่านแฟ้มบ้นทึกการเปลี่ยนแปลงข้อมูล(X)                                                                                                    | เลอกชองทางตดตอ L<br>ชื่อย่อบริษัท                                | Log <u>V7_</u> .<br>ทดส     | s_LOg<br>อบโปรแแกรม                             | ~                                                |        |   |
| เปลี่ยนภาษา(Y)<br>ตั้งค่าชองทางติดต่อ HardLock(H)                                                                                                    | <ul> <li>ที่เก็บแฟ้มรายงาน</li> <li>ที่เก็บรูปพนักงาน</li> </ul> | D:\P<br>C:\P                | ayrollData\Re<br>rogramData\E                   | port_73_3039\<br>EBP\BplusHrm v7.3\EmpPhoto\     |        | 8 |
| ปรับขนาดอักษรจอภาพ(Z)                                                                                                    | ▶ ที่เก็บข้อมูล Pack                                             | C:\P                        | C:\ProgramData\EBP\BplusHrm v7.3\V7_3\PackData\ |                                                  |        |   |
|                                                                                                    | ที่เก็บแฟ้มสำเนาเอกส                                             | สาร <u>C:\P</u>             | rogramData\E                                    | EBP\BplusHrm v7.3\V7_3\Document\                 |        |   |
|                                                                                                    | ที่เก็บแฟ้มสำเนาฐานข                                             | ข่อมูลอัดโนมัติ <u>C:\P</u> | rogramData\E                                    | :BP\BplusHrm v7.3\V7_3\AutoBackup\<br>✓ บันทึก × | ยกเล็ก |   |

หมายเหตุ – ควรนำโลโก้รูปภาพทั้ง 2 รูปภาพวางให้ตรงกับ Path เก็บรายงานที่ตั้งค่าไว้ในโปรแกรม